## GAZDANet

## Számítógépek megrendelése GAZDANet támogatási határozattal rendelkező gazdálkodók számára

## A géphez jutás menete:

- A támogatási határozat kézhezvételét követően a gazdálkodó megrendeli a gépet a NAKVI elektronikus felületén. <u>http://megrendelo.gazdanet.eu</u> A cégszerüen aláírt megrendelőt megküldi a NAKVI részére. A megrendelő felület 2012. december 14-én nyílik meg.
- A NAKVI proforma számlát küld a gép áráról.
- Gazdálkodó a proforma számla kézhezvételét követően átutalja a számlán szereplő összeget a NAKVI számlájára.
- A NAKVI értesíti a gazdálkodót a gép átadásának helyszínéről és időpontjáról.
- Átadás, ahol a gazdálkodó átveszi a megrendelt eszközt, aminek beüzemelése megtörténik. A gazdálkodó átveszi a végszámlát és aláírja a kifizetési kérelmet, amit a NAKVI továbbít az MVH felé.
- Gazdálkodó havonta bejelentkezik a <u>www.gazdanet.eu</u> oldalra öt éven keresztül. A bejelentkezéshez MVH regisztrációs számát és a megrendelés során megadott jelszót használja.

## Fontos tudnivalók:

- A támogatási határozat kézhezvételét követően 8 nap áll rendelkezésre a gép megrendelésére! Amennyiben ezt az időt a gazdálkodó túllépi, elveszíti a támogatást!
- A NAKVI a megrendelés beérkeztét követően 20 napon belül proforma számlát állít ki, melyet tértivevényes formában megküld a gazdálkodónak.
- A gazdálkodó a proforma számla kézhezvételét követően 5 napon belül befizeti a számlán szereplő összeget. Az összeg késedelmes befizetése szintén a támogatás elvesztésével jár!

## A megrendelés gyakorlatban:

Az MVH regisztrációs szám, valamint a támogatási határozat szám segítségével a <u>http://megrendelo.gazdanet.eu</u> címen tudja megtenni az elektronikus megrendelést a következők szerint:

1. Első bejelentkezéskor adjuk meg MVH regisztrációs számunkat és a megkapott GAZDANet támogató határozat számát, majd kattintsunk a tovább gombra!

| GAZDANet.eu Megrene                                                                 | delő felület      | EMRANYY IGNAE TERM | / |
|-------------------------------------------------------------------------------------|-------------------|--------------------|---|
| Bejelentkezés jelszóval rendelkezőkne                                               | ik .              | /                  |   |
| MVH regisztrációs szám                                                              |                   | - /                |   |
| Jelszó                                                                              |                   |                    |   |
| Bejelent                                                                            | tkezés            |                    |   |
| - Elfeleitett jelsró                                                                |                   |                    |   |
|                                                                                     | a tanan tanàn ari |                    |   |
| Bejelentkezés jelszóval nem rendelkez<br>(akik most járnak ezen az oldalon először) | öknek             |                    |   |
| MvH regisztrációs szám                                                              | 1111736679        |                    |   |
| Határozatszám                                                                       | 1436377261        |                    |   |
| Tová                                                                                | bb                |                    |   |
|                                                                                     |                   | 1                  |   |

2. Ellenőrizze E-mail címét, s válasszon jelszót, ami legalább 8 karakter kell legyen!

| GAZDANet.eu Megrendelo reither                                                     | DARAME RINAC TRAV                                                                                                    |
|------------------------------------------------------------------------------------|----------------------------------------------------------------------------------------------------|
| Jelszó kiválasztása, és e-mail cím ellenőrzése                                     |                                                                                                    |
| Az Ön e-mail címe (amire az 1. bejelentkezéshez szükséges aktiváló línket küldjuk) | gggg@valami.hu                                                                                                    |
| Új jelsző: (minimum 8 karakter)                                                    | [                                                                                                    |
| Ú) jelező mégegyszen                                                               |                                                                                                    |
|                                                                                    | Jelszó kiválasztása, és e-mail cím ellenőrzése<br>Az őn e-mail címe (amire az 1. bejelentkezéshez szűkséges aktiváló linket<br>küldjük)<br>Új jelsző: (minimum 8 karaktor)<br>Űj jelsző mégegyszeri |

A Megadott e-mail címre egy linket tartalmazó, megerősítő e-mailt küldünk.

| Cinclapra                                                                                      |                                                                                   |                                                                                    |
|------------------------------------------------------------------------------------------------|-----------------------------------------------------------------------------------|------------------------------------------------------------------------------------|
| A rendszer most egy e-mailt küldött az e-mail cimére. Az<br>után válik lehetősége arra, hogy a | e-mail tartalmazza az e-mail cím ellend<br>most megadott jelszava segítségével be | irzésébez szükséges linket. A linkre való kattintás<br>ejelentkezzen a rendszerbe. |
| GAZDANet.eu                                                                                    | Megrendelő felület                                                                |                                                                                    |
|                                                                                                |                                                                                   | Danayan Kować, SUKV.**                                                             |

# 3. A levélben megkapott linkre kattintva folytathatja a munkát.

| NARVI GAZDANet (gazdenni@natni bu)                                                                                                    |                                                                                            | 11.23 (1 perce) 🕁 | ÷. | 8 |
|----------------------------------------------------------------------------------------------------|--------------------------------------------------------------------------------------------|-------------------|----|---|
| Ticztek Horváth Atlifar                                                                                                    |                                                                                            |                   |    |   |
| Ön a NAKVI GAZDANet rendszerének vetbes felületén jelszötja<br>Kérjúk, hogy kattintson az alátbi leikre az e-mail cim megeről<br>http://inearandek.uasitanet.eu/index.php?st=94.valid=202212 | dott meg, és az e-mail cimének megerősztését kérte ahhoz, hogy bejelentkezzne<br>Résultez: | n a tendszerbe.   |    |   |
| Odväzletteli<br>MAKVT Gazdenet                                                                                                    |                                                                                            |                   |    |   |

# 4. Választott jelszavunk és MVH regisztrációs számunk megadásával jelentkezzünk be!

| 1         |                                                                                    |  |
|-----------|------------------------------------------------------------------------------------|--|
|           | GAZDANet.eu Megrendelő felület                                                     |  |
| Be        | elentkezés jelszóval rendelkezőknek                                                |  |
|           | MVH regisztrációs szám 1111736679                                                  |  |
|           | Jelsző                                                                             |  |
|           | Bejelentkezés                                                                      |  |
| - Elle    | eitett jeiszó                                                                      |  |
| Be<br>(a) | elentkezés jelszóval nem rendelkezőknek<br>ik most járnak ezen az oldalon előszőr) |  |
|           | MVH-regisztrációs szám                                                             |  |
|           | Határozatszám                                                                      |  |
|           | Tovább                                                                             |  |

5. Kattintsunk a "Megrendelés" menüpontra.

| GAZDANet.eu Megrendelő felület SMILANY ICANE THE                                                                   |
|----------------------------------------------------------------------------------------------------|
| Bejelentkezve: Horväth Attila<br>- Kijelentkezös ny felejmen ai kijelenthezoi ka végzett a rendszer használatívali |
| - Mearendelés<br>- Mearendelés véalégesítése                                                                       |
| - Jalazó,módosítása I E-mail.cim.módosítása I Hibaboislentés                                                       |
| Önnek 1 nanon belül vénlenesítrale, és postára kell adola menrendelőlétt                                           |

6. Adjunk meg minden \*-gal jelölt adatot, majd mentsük a kitöltött adatlapot! Amennyiben a gép vásárlására **támogatott** hitelt veszünk igénybe, adjuk meg a hitel adatait!

| Cimlapra                                      | : 2014년 2017년 1918년 2018년 2018년 2018년 1918년 1918년 1918년 1918년 1918년 1918년 1918년 1918년 1918년 1918년 1918년 1918년 1<br>1918년 1월 1918년 1918년 1918년 1918년 1918년 1918년 1918년 1918년 1918년 1918년 1918년 1918년 1918년 1918년 1918년 1918년 1918년<br>1918년 1918년 1918년 1918년 1918년 1918년 1918년 1918년 1918년 1918년 1918년 1918년 1918년 1918년 1918년 1918년 1918년 1918년 191 |
|-----------------------------------------------|----------------------------------------------------------------------------------------------------|
|                                               | ": A megjelölt mező kitoltése kötelező                                                                                                    |
| Megrendelés                                   | DALCONT HOLAC TENS                                                                                                    |
| Kiválasztott számítógép kofiguráció           | PC monitorral (30 Ft + 27 % ÅFA)                                                                                                    |
| Korcsoport *                                  | 51-60 💌                                                                                                    |
| Végzettség *                                  | főskola 🔹                                                                                                    |
| Lovelezési cím *                              | irányítószám: 9775 helység: Nylmártonfalva 💌<br>közterület neve, házszám Deáku.xxxx                                                                                                    |
| Ha lesz meghatalmazottja, akkor<br>annak neve | Béla                                                                                                    |
| Áfa visszaigénylésre jogosult *               | nem                                                                                                    |
|                                               | Szerződés, határozat<br>száma:  száma:    Szerződés, határozat<br>dátuma:                                                                                                    |
| Támogatott hitel(ek) adatai                   | Szerződés, határozat<br>száma:<br>Szerződés, határozat<br>dátuma:<br>Jogcim megnevezése:<br>Osszeg:<br>Szekozók nélkül)                                                                                                    |
|                                               | Hitelek számának növelése                                                                                                    |
|                                               | Mentés                                                                                                    |
|                                               | Vissta a fösldalta                                                                                                    |

7. Amennyiben minden adatot megadtunk a főmenü "Megrendelés véglegesítése" menüpontjára kell kattintani. Amennyiben az alábbi üzenet után álló "Véglegesítés" gombra kattintunk, lezártuk a megrendelésünket. (ennek kell 8 napon belül megtörténnie a támogatási határozat kézhezvételét követően)

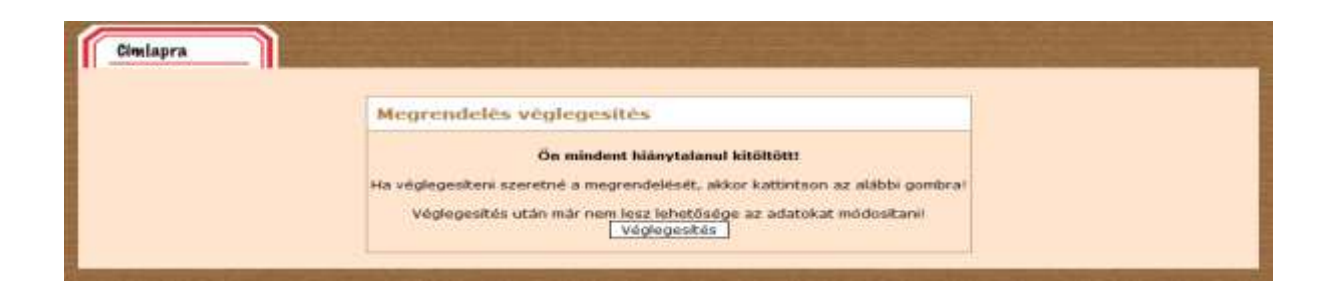

8. Nyomtassuk ki a megrendelőt és cégszerűen aláírva küldjük a meg a megadott címre a NAKVI részére!

| Cimiapra                                                                                                    |
|----------------------------------------------------------------------------------------------------|
|                                                                                                    |
| Sikeresen véglegesítette megrendelését!                                                                                                    |
| Kérjük nyomtassa ki a megrendelőlapot, melyet ide kattintva tud megnyitti, illetve a főoldalon bármikor megtaláli                                         |
| A nyomtatott és cégszerű aláírással ellátott dokumentumot kérjük, tértivevényes, elsőbbségi postázással, 1 eredeti példányban az alábbi címre megküldeni. |
| Nemzeti Agrárszaktanácsadási, Képzési és Vidékfejlesztési Intézet                                                                                         |
| GAZDANet csoport                                                                                                    |
| 1223 Budapest, Park u. 2.<br>(A boritékon minden esetben tüntessék fel a megrendelés véglegesítése során kapott azonosítószámot: <u>GAZDANet/9</u> )      |
|                                                                                                    |
| Vissza a főoldalra                                                                                                    |